## 【學生端】

個人 PORTAL/學習檔案/跨領域學程,可查詢學程所剩科目與通過情形。 選修學程清單之「狀態」,僅供參考,實際以各學程承辦人員審查結果為準, 如有疑問請洽各學程承辦人員,承辦人員聯繫方式如附件所示。

(-)

| 學習檔案     | - |                        |
|----------|---|------------------------|
| 歷年學習檔    |   |                        |
| 停修       |   |                        |
| 減修       |   |                        |
| 跨領域學程 —  |   | 學生個人 PORTAL/學習檔案/跨領域學程 |
| 優選資格     |   |                        |
| 考試課表     |   |                        |
| 校際選課     |   |                        |
| MyResume |   |                        |
| 終端學習     |   |                        |
| 畢業審查     |   |                        |
| 線上抵免     |   |                        |

(ニ)

| B P ③ RTAL 留 「<br>快速連結           | <mark>بع</mark> 🔁         |                          |                                  |       |     |                                                  | ■■■■ 首頁 登出          | 400 |
|----------------------------------|---------------------------|--------------------------|----------------------------------|-------|-----|--------------------------------------------------|---------------------|-----|
| 跨領域學程<br>選課系統<br>我的專頁            | 申請與選                      | 修學程清單 以下列<br>9學程         | 出為您目前申請與選修的跨領域學程。                |       |     |                                                  |                     |     |
| 政治經濟學專題<br>實地工作〈實習〉<br>(二)       | ■ 學程申<br><mark>選修學</mark> | <sub>請清單</sub><br>程清單之【狀 | 態】,僅供參考,並以各學                     | 程承辦人  | 員審查 | 結果為準,如有                                          | <b></b><br>疑問請洽各學程承 | 辦人員 |
| 社政系105A                          | <u> </u>                  | 學程清單                     |                                  |       |     |                                                  |                     |     |
| 社會暨政策科學學                         | 審查結果查詢                    | 開設系所                     | 學程名稱                             | 申請學年期 | 狀態  | 說明                                               |                     |     |
|                                  | 點我                        | 人文社會學院                   | 文創產業與管理學程(人社院)                   | 1051  | 修讀中 | 修習完成可依學程規<br>定申請證書,未完成<br>修習不影響畢業,請<br>同學提早規劃選課。 |                     |     |
| <mark>▶hot</mark> ) ▶all<br>應用系統 | 點我                        | 人文社會學院                   | 「社會企業」 <del>學分學</del> 程(人社<br>院) | 1051  | 修讀中 | 修習完成可依學程規<br>定申請證書,未完成<br>修習不影響畢業,請<br>同學提早規劃選課。 |                     |     |
| <b>固人檔案     □</b><br>基本資料        |                           |                          |                                  |       |     |                                                  |                     |     |
| 學生點選「                            | ▲<br>審査結                  | 果查詢」                     | (點我)                             |       |     |                                                  |                     |     |

## (三) 學生點選「審查結果查詢」(點我)之後會出現以下畫面

| 我的專頁                                         | 꼬의비          |           |       |     |                                                                                                    |                |                |                        |                                     |                       |                    |             |                     |                   |
|----------------------------------------------|--------------|-----------|-------|-----|----------------------------------------------------------------------------------------------------|----------------|----------------|------------------------|-------------------------------------|-----------------------|--------------------|-------------|---------------------|-------------------|
| 政治經濟學專題                                      |              |           |       |     |                                                                                                    | <b>to</b> 7    | to 1           | Der/El                 | El 46 minutes                       |                       |                    | M7 - 144    |                     | 微學程               |
| <b>實地工作〈實習)</b>                              | 學批           | 學號 姓名     |       | 条   | 所                                                                                                    | 加入 加入<br>學年 學期 |                | 取得<br>學程               | <b>取医番</b> 核<br>者                   | 最後審時間                 |                    | ®<br>乗<br>度 | 審核結果                | <b>審核結</b>        |
| (二)                                          |              |           |       |     |                                                                                                    |                |                |                        |                                     |                       |                    |             | 跨領域學                | - <b>*</b>        |
| 社政系105A                                      |              |           |       |     |                                                                                                    |                |                |                        |                                     |                       |                    |             | 程:【未<br>通過】杉        |                   |
| 社會暨政策科學學                                     |              |           |       | 社會暨 | 政策科                                                                                                    | 105            | 1              |                        | ceemilie                            | 2016/12/1             | 2上                 | 105         | 心課程規                |                   |
| <u>余</u>                                     |              |           |       | 学学系 | 學士班                                                                                                    |                |                |                        |                                     | + 09:44:              | 58                 |             | 則:<br>8064、         |                   |
| ►more                                        |              |           |       |     |                                                                                                    |                |                |                        |                                     |                       |                    |             | 8065                |                   |
|                                              | 跨領域導         | 皇程與       | 収績    |     |                                                                                                    |                |                |                        |                                     |                       |                    |             | 0093                |                   |
| <u>Enot</u> Eall<br>座田会纮 ●                   | 序號           | 課版        |       | Ħ   | 課程名                                                                                                    | 4 g            | 選別             | 成结                     | 母田                                  | 可替代課                  | 成祭                 | ŧ g         | 31A                 | 備註                |
| <u> </u>                                     |              |           |       |     | 梢                                                                                                    | 3              |                |                        |                                     | 亚                     | 1.5 41.6           |             | ~~                  | IN LL             |
| 個人檔茶 □ 甘未迩料                                  | 1            | С         | M232  | 1   | 考與問                                                                                                    | j Fø           | <b>送選修</b>     |                        |                                     |                       |                    |             |                     |                   |
| 至半貝件<br>Mu Pasuma                            |              |           |       |     | - 題解決                                                                                                    | 1.<br>x        |                |                        |                                     |                       |                    |             |                     |                   |
| My Kesume<br>核动物宏雄                           | 2            | С         | M235  | 1   | - 1月前日<br>- 理與宙                                                                                              | F Fa           | 2238           |                        |                                     |                       |                    |             |                     |                   |
|                                              |              |           |       |     | 務                                                                                                    |                |                |                        |                                     |                       |                    |             |                     |                   |
| G Suite 喉弧中间                                 | 3            | С         | M316  | 1   | 品牌官<br>理                                                                                                    | F              | <b>送選修</b>     |                        |                                     |                       |                    |             |                     |                   |
| NICK Name                                    | 4            | С         | M348  | 1   | 領導才                                                                                                    | F              | 闪强修            |                        |                                     |                       |                    |             |                     |                   |
| 活動宣詞<br>一一一一一一一一一一一一一一一一一一一一一一一一一一一一一一一一一一一一 | -            | -         |       |     | 能發展                                                                                                    | 5              | Gildio         |                        |                                     |                       |                    |             |                     |                   |
| 個人香房                                         | 5            | С         | M366  | 1   | <u>新</u> 福度<br>業  業  義                                                                                       | s Fa           | <b>送選修</b>     |                        |                                     |                       |                    |             |                     |                   |
| 家長開限糸銃                                       |              |           |       |     | 研究                                                                                                    |                |                |                        |                                     |                       |                    |             |                     |                   |
| 身心生沽適應量表                                     | 6            | CM372     |       | 1   | 朝美田                                                                                                    | Fø             | <b>ど選修</b>     |                        |                                     |                       |                    |             |                     |                   |
| 學籍卡                                          | _            |           |       |     | 領導與                                                                                                    | į              | Ar 100 Afr     |                        |                                     |                       |                    |             |                     |                   |
| 隱私權聲明                                        | (            | C         | 11407 | 1   | 副新馬                                                                                                    | 2 19           | 心涯118          |                        |                                     |                       |                    |             |                     |                   |
| 學生證                                          | 8            | s         | C116  | 1   | 台灣社                                                                                                    | E F            | 闪强修            | 82                     | 1051                                |                       |                    |             |                     |                   |
| 家庭概況                                         |              | _         |       | -   | 曾問題<br>非 谷利                                                                                                  | <u>.</u>       |                |                        |                                     |                       |                    |             |                     |                   |
| 德育成績                                         | 9            | S         | C334  | 1   | 組織管                                                                                                    | F              | 23] 必選修        | 95                     | 1072                                |                       |                    |             |                     |                   |
| 五育紀錄                                         |              |           |       |     | 理                                                                                                    | ±              |                |                        |                                     |                       |                    |             |                     |                   |
| 兵役申請記錄                                       | 10           | S         | C341  | 1   | 織與發                                                                                                    | t<br>F         | <b>送選修</b>     | 95                     | 1071                                |                       |                    |             |                     |                   |
| 語言證照                                         |              |           |       |     | 展                                                                                                    | _              |                |                        |                                     |                       |                    |             |                     |                   |
| 學習檔案 □                                       | 11           | S         | C342  | 1   | - 在曾願<br>  懷與寅                                                                                               | e<br>F Fa      | 必選修            |                        |                                     |                       |                    |             |                     |                   |
| 歷年學習檔                                        |              |           |       |     | 踐                                                                                                    |                |                |                        |                                     |                       |                    |             |                     |                   |
| 停修                                           | 12           | S         | C421  | 1   | <ul> <li>企業社</li> <li>一 會責任</li> </ul>                                                                       | F              | <b>送選修</b>     |                        |                                     |                       |                    |             |                     |                   |
| 減修                                           |              | _         |       |     | 社會企                                                                                                    | -              |                |                        |                                     |                       |                    |             |                     |                   |
| 跨領域學程                                        | 13           | S         | C427  | 1   | 業與社<br>  會創新                                                                                                 | t Fø<br>î      | 必選修            | 87                     | 1071                                |                       |                    |             |                     |                   |
| 優選資格                                         | 14           | v         | V287  | 1   | 社會企                                                                                                    | E.             | 汉骧体            |                        |                                     |                       |                    |             |                     |                   |
| 考試課表                                         | 14           |           | 1207  | · · | 業概論                                                                                                    | à 's           | C/14E1(S       |                        |                                     |                       |                    |             |                     |                   |
| 校際選課                                         | 15           | Y         | Y296  | 1   | 11.<br>「「「「「」<br>「「」<br>「」<br>「」<br>「」<br>「」<br>「」<br>「」<br>「」<br>「」<br>「」<br>」<br>「」<br>」<br>「」<br>」<br>「」」 | ≦<br>§ Fø      | <b>送選修</b>     |                        |                                     |                       |                    |             |                     |                   |
| MyResume                                     | nte stad f P | A         |       |     | 専題                                                                                                    |                |                |                        |                                     |                       |                    |             |                     |                   |
| 終端學習                                         | <b>番</b> 回結え | F.<br>The | 規則    |     |                                                                                                    |                |                |                        |                                     | 10.00                 |                    |             |                     |                   |
| 畢業審查                                         | 點我           | 得         | 代碼    | 類型  |                                                                                                    |                |                |                        |                                     | 說明                    |                    |             |                     |                   |
| 線上抵免                                         | 點我           |           | 8063  | А   | 基礎課                                                                                                    | 】<br>◎ 御       | 4選1課<br>管理(Se  | 程:社i                   | 會企業與社會<br>社會企業加                     | 會創新(SC42<br>論(YY297)  | 27),倉              | 断管          | 理與實務 <mark>(</mark> | CM235),           |
| 學生能力雷達圖                                      | mLate        |           | 0064  | ^   | 毎作課                                                                                                    | 」。<br>程:       | 3選1課           | 223 <b>年</b> ),<br>程:領 | □□□□====®<br>尊才能發展 <mark>(</mark> ) | cM348),領              | 導與創                | 訓新専         | 題(CM46)             | 7),社會企            |
|                                              | 新祝           |           | 8004  | A   | 業實務                                                                                                    | 専題             | (YY296         | )                      |                                     |                       |                    |             |                     |                   |
| <u></u> 赴外交換                                 | and of the   |           |       |     | 選修課<br>  關懷與                                                                                                 | 程:<br>  宙際     | 9選3課<br>(SC342 | 程:前間<br>).企業           | 陪産業實務顧<br>社會責任(S                    | H究(CM366)<br>C421) 創業 | ),台湾<br>§思考        | 写社會<br>與問題  | 問題(SC1<br>解決(CM     | 16),社會<br>232),創業 |
| 學位考試                                         | 點我           |           | 8065  | A   | 行銷((                                                                                                    | CM37           | 2),品牌          | 管理((                   | CM316),社                            | 區組織與發展                | 禹 <mark>(SC</mark> | 341),       | 社會企業                | 宙務専題              |
|                                              | EFF:         |           | 6002  | F   | (YY29<br>∰∰29#                                                                                               | (0)<br>(사고 :   | <b>是</b> 低通道   | 問題なき                   | 415 譽公                              |                       |                    |             |                     |                   |
|                                              | 1 AND 1755   |           | 0000  |     |                                                                                                    |                | BALE07#42      |                        |                                     |                       |                    |             |                     |                   |

## (四)請依序按「點我」即可查詢每個學程規則通過情形

| 身心生活週      | 医重衣      | 6     |      | С              | M372  | 1            | 다. Method                                                               | F必選修         |      |              |        |      |                |  |  |
|------------|----------|-------|------|----------------|-------|--------------|-------------------------------------------------------------------------|--------------|------|--------------|--------|------|----------------|--|--|
| 學籍卡        |          |       |      |                |       |              | 領導與                                                                     |              |      |              |        |      |                |  |  |
| 隱私權聲明      |          | 7     |      | С              | /467  | 1            | 創新専                                                                     | F必選修         |      |              |        |      |                |  |  |
| 學生證        |          | •     | -    | SC116          |       | 1            | 台湾社                                                                     | C.//.388.4dt | 02   | 1051         |        |      |                |  |  |
| 家庭概況       |          | •     | _    | 30110          |       | -            | 會問題                                                                     | 「公)曲18       | 02   | 1051         |        |      |                |  |  |
| 德育成績       |          | 9     |      | s              | C334  | 1            | 非営利<br>組織管                                                              | F必選修         | 95   | 1072         |        |      |                |  |  |
| 五育紀錄       |          |       | _    |                |       |              | 理                                                                       |              |      |              |        |      |                |  |  |
| 兵役申請記録     | 禄        | 10    | 0    | s              | C341  | 1            | 社画組織與發                                                                  | F必選修         | 95   | 1071         |        |      |                |  |  |
| 語言證照       |          |       | _    |                |       |              | 展                                                                       |              |      |              |        |      |                |  |  |
| 學習檔案       | в        | 11    | 11   | s              | C342  | 1            | 社會開<br>使與審                                                              | F必選修         |      |              |        |      |                |  |  |
| 歷年學習檔      |          |       | _    |                |       |              | 腱                                                                       |              |      |              |        |      |                |  |  |
| 停修         |          | 12    | 2    | S              | C421  | 1            | 企業社<br>會責任                                                              | F必選修         |      |              |        |      |                |  |  |
| 減修         |          |       |      |                |       |              | 社會企                                                                     |              |      |              |        |      |                |  |  |
| 跨領域學程      |          | 13    | 3    | S              | C427  | 1            | 業與社<br>會創新                                                              | F必選修         | 87   | 1071         |        |      |                |  |  |
| 優選資格       |          | 14    | 4    | Y              | Y287  | 1            | 社會企                                                                     | F必選修         |      |              |        |      |                |  |  |
| 考試課表       |          | -     |      | 11201          |       |              | 業税論                                                                     | . 20 100     |      |              |        |      |                |  |  |
| 校際選課       | 際選課 15   |       | 15 Y |                | Y296  | 1            | 業實務                                                                     | F必選修         |      |              |        |      |                |  |  |
| MyResume   |          |       |      | ŧ.             |       |              | 專題                                                                      |              |      |              |        |      |                |  |  |
| 終端學習       |          |       |      | <sup>木</sup> 取 | 規則    | 16.54        |                                                                         |              |      |              | 30 all |      |                |  |  |
| 畢業審查       |          |       | 杨士佑  | 得              | 代碼    | 親望           | ** *** \ = **                                                           | 1            | 10.2 |              | 3% 9H  |      | 777 (01 100 5) |  |  |
| 線上抵免       |          |       | 點我   |                | 8063  | Α            | → 基礎課程:4選1課程:社會企業與社會創新(SC427),創新管理與實務(C<br>非營利組織管理(SC334),社會企業概論(YY287) |              |      |              |        |      |                |  |  |
| 學生能力雷達     | き聞       |       | 貼我   |                | 8064  | А            | 實作課程:3選1課程:領導才能發展(CM348),領導與創新專題(CM467)                                 |              |      |              |        |      | M467),社會企      |  |  |
| 雙主修、輔語     | 条        |       |      | -              |       |              | 素度初等超(11290)<br>選修課程:9曜3課程:前瞻產業審務研究(CM366) 台湾社會問題(9C116) 社會             |              |      |              |        |      |                |  |  |
| 赴外交換       |          |       | 點我   |                | 8065  | А            | 關懷與實踐(SC342),企業社會責任(SC41),創意思考與問題解決(CM232),創業                           |              |      |              |        |      |                |  |  |
| 學位考試       |          |       |      |                |       |              | 1] 391(UNIST2), 00h年官理(UNIST0), 任團組織突破局(SUS41), 任管企業實務等題<br>(YY296)     |              |      |              |        |      |                |  |  |
| 微課自主       |          | 1     | 貼我   |                | 6093  | Е            | 學程學分                                                                    | ):最低通        | 過學分  | }為15學分       |        |      |                |  |  |
| 經典五十       |          |       |      |                |       |              |                                                                         |              |      |              |        |      |                |  |  |
| 課表         |          |       |      | 課點             | ŧ     |              | Ħ                                                                       | 課程名          | 稱    | 選別           | 成績     | 學期   | 借註             |  |  |
| 成績         |          | SC427 |      |                | 1     | 社會企業<br>社會創新 | 與<br>f                                                                  | F必選修         | 87   | 1071         | 選      |      |                |  |  |
| 電子郵件暨<br>閱 | 事件訂      | 件訂    |      | CM235          |       |              | 1                                                                       | 創新管理<br>實務   | 與    | F必選修         |        |      |                |  |  |
| 出缺勤        | دي جر جر |       |      | SC334          |       |              | 1                                                                       | 非營利維         | 識    | F必選修         | 95     | 1072 | 選              |  |  |
| 教學務        | 依序按"黑    |       | i    |                | VV207 |              | 1                                                                       | 社會企業         | 観    | 口次课作         |        |      |                |  |  |
| 全校課程       | 我"即ī     | 戈"即可知 |      | 1120           |       |              | 1                                                                       | 讑            |      | 1 217) 苗 187 |        |      |                |  |  |
|            |          |       |      |                |       |              |                                                                         |              |      |              |        |      |                |  |  |
|            | 每個學      | ₽桯    |      |                |       |              |                                                                         |              |      |              |        |      |                |  |  |
|            | 相即消      | 利温    |      |                |       |              |                                                                         |              |      |              |        |      |                |  |  |

情形